# GRUNDIG

SCHALTBILD CIRCUIT DIAGRAM SCHEMA

M 72 - 795 / TOP

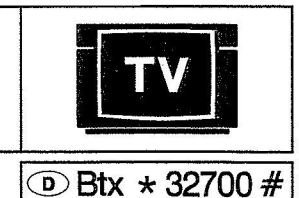

Schaltbild Circuit Diagram Schema

### **Grundig passion**

# CUC 7851

(9.21111-01)

(9.21111-02)

E 72 - 911 / TOP

D

### (9.21095-01)

(GB)

M 72 - 795 / 9 TOP

**Adjustment Procedures** 

### Taratura

 $\square$ 

Alle nicht beschriebenen Einstellelemente sind werksseitig abgeglichen und dürfen im Service-Fall nicht verstellt werden.

Abgleichvorschriften

### 1.Serviceeinstellungen über Bildschirm-Menü

### 1.1 Tuner-AGC

Nach Austausch oder Reparatur des ZF-Verstärkers oder Tuners verzögerten Regelspannungseinsatz kontrollieren und gegebenenfalls einstellen.

- Normtestbild auf hohen UHF Kanal legen, die HF sollte mindestens 1,5 mV (64 dBµV) betragen.
- Das Menü "Tuner-AGC" über das Service Programm "Info Center"--> "Sonderfunktionen" --> "Service" --> "Kennzahl 8500" --> über die Menüführung aufrufen.
- Mit den Tasten ◀ ▷ kann wahlweise auf Betrieb "automatik" oder "manuell" umgeschaltet werden. Den Mode manuell mit "OK" aktivieren und das Bild mit den Tasten ◀ ▷ so abstimmen, daß der Sender gerade zu rauschen beginnt. Danach den Wert soweit zurückstellen daß das Bild gerade rauschfrei wird. Einstellung mit "OK" speichern.

### 1.2 Weißabgleich

Nach Bildrohrwechsel, Austausch oder Reparatur der Bildrohrplatte die Weißwerteinstellung kontrollieren und gegebenenfalls einstellen.

- Das Menü "Weißabgleich" über das Service Programm "Info Center" --> "Sonderfunktionen"--> "Service"--> "Kennzahl 8500" über die Menüführung aufrufen.
- Mit den Tasten de b die Werte f
  ür VG und VB so einstellen, daß das Weißfeld in der Bildmitte unbunt wird. Wert mit "OK" abspeichern.

### 2. Serviceeinstellungen am Chassis

### 2.1 Einstellung der Schirmgitterspannung USG

Nach Bildrohrwechsel, Austausch oder Reparatur der Bildrohrplatte die Weißwerteinstellung kontrollieren und gegebenenfalls einstellen.

- Testbild einspeisen.

All adjustment controls not mentioned in this description are adjusted during production and must not be re-adjusted in the case of repairs.

### 1. Service Adjustments with the On-Screen Display

### 1.1 Tuner AGC

After replacement or repair of the IF amplifier or tuner check the Delayed Automatic Gain Control Voltage and re-adjust if necessary.

- Feed in a standard test pattern at a channel in the upper range of the UHF Band. The RF should be at least 1.5 mV (64 dBμV).
- Call up the "Tuner-AGC" menu via the Service Programme "Info Center"--> "Special Functions" --> "Service" --> "Code Number 8500".
- The ◀ ▷ buttons can be used to switch over between the options "automatic" or "manual" operation. Confirm the selected mode manually with the "OK" button and, with the ◀ ▷ buttons, tune the TV station that noise just begins to appear in the picture. Then tune in the reverse direction until the picture just becomes noise free. Store with "OK".

### 1.2 White balance

After replacement of the picture tube, replacement or repair of the picture tube panel, check the white balance and re-adjust if necessary.

- Call up the "White Balance" menu via the Service Programme "Info Center"--> "Special Functions" --> "Service" --> "Code Number 8500".
- With Set the VG and VB values (amplification green and blue) so that the white rectangular area in the middle of the picture becomes achromatic. Store with "OK".

# 2. Service Adjustments on the Chassis

### 2.1 Adjustment of the screen grid voltage USG

After replacement of the picture tube, replacement or repair of the picture tube panel check the white balance and re-adjust if necessary.

- Feed in a test pattern.

### i atui a

Tutti i componenti di regolazione non menzionati vengono tarati in fabbrica e pertanto non devono essere ritoccati.

# 1. Operazioni di servizio mediante menu'

### 1.1 AGC-Tuner

Dopo la sostituzione o la riparazione dell'amplificatore FI è necessario controllare ed eventualmente ritoccare la tensione di regolazione ritardata del Tuner.

- Applicare un monoscopio su un canale alto UHF. Il segnale AF deve essere almeno 1,5 mV (64dB  $\mu$ V).
- Richiamere il menu' "Tuner-AGC" mediante Service Programm "Info Center" --> "Funzioni speciali" --> "Service" --> "Codice 8500". Coi tasti ◀ ▷ si può scegliere tra regolazione "automatica" o "manuale". Eventualmente attivare la regolazione manuale col tasto "OK" e coi tasti ◀ ▷ regolare l'immagine finchè comincia ad apparire fruscio. Quindi regolare in senso contrario finchè l'immagine appare priva di fruscio e memorizzare con "OK".

### 1.2 Taratura del bianco

Dopo la sostuzione del cineescopio o di una riparazione sulla piastra cinescopio, è necessario controllare ed eventualmente ritoccare la taratura del bianco.

- Richiamere con il menu' "Taratura del bianco" mediante Service Programm "Info Center"
   "Funzioni speciali" --> "Service" -->
- "Codice 8500". Coi tasti ◀ ▶ regolare i valori per VG e VB

modo che il campo bianco al centro dell' immagine sia privo di colore. Memorizzare con "OK".

# 2. Operazioni di taratura sul telaio

## 2.1 Regolazione della tensione di griglia schermo U<sub>se</sub>

Dopo la sostituzione del cinescopio o di una riparazione sulla piastra cinescopio, controllare il valore del bianco ed eventualmente correggerlo.

> A A

| Änderungen vorbehalten / Subject to alteration | Printed in Germany | Schaltbild Sach-Nr. 72010-913.10      |
|------------------------------------------------|--------------------|---------------------------------------|
| Reservado el derecho de modificación           | VK 223 0693        | Circuit Diagram Part No. 72010-913.10 |

- Bildschirmhelligkeit mit der Fernbedienung so einstellen, daß die Grauflächen gerade dunkel werden.
- Gerät auf AV-Betrieb schalten.
- An den Testpunkten R,G,B mit einem hochohmigem Voltmeter (Längswiderstand ca. 220 kOhm) die höchste Spannung ermitteln.
- Mit dem Einstellregler U<sub>se</sub> auf der Bildrohrplatte den höchsten Spannungswert auf ca. 165 V abgleichen.

Bei Rücklaufstreifen auf dem Bildschirm, die Spannung um ca. 10 V niedriger einstellen.

2.2 Abgleich des Diodenmodulatorkreises Die Brückenspule L 511 wird in der Fertigung richtig abgeglichen und sollte nicht verdreht werden.

- Das Menü "Geometrie" über das Service Programm --> "Info Center"--> "Sonderfunktionen"--> "Service" --> "Kennzahl 8500" aufrufen.
- Die Bildbreite auf Minimum stellen.
- Den Tastkopf eines Zweistrahloszilloskops an den Kollektor des Transistors T 572 einhängen.
- Den anderen Tastkopf zwischen den Dioden D 502 und D 503 anschließen.
- Mit der Spule L 511 beide Oszillogramme auf gleiche Impulsbreite abgleichen.
- Bildbreite wieder nach Testbild einstellen und speichern.

### 2.3 VT-Anpassungsabgleich

Nach Austausch oder Reparatur der Bedieneinheit VT-Anpassungsabgleich kontrollieren und gegebenenfalls einstellen.

Der Einsteller R 378 wird von der Fertigung in Mittenstellung ausgeliefert. Treten trotz einwandfreiem Antennensignal Zeichenfehler auf, R 378 langsam verstellen, bis die Fehler verschwinden. Nicht weiterdrehen, da die Fehlerhäufigkeit wieder zunehmen kann.

Während des Abgleichs ist es notwendig, die Seite 199 ständig neu anzuwählen, da nur so die Seite neu eingelesen wird und eine Beurteilung der Fehlerschwelle möglich ist.

- With the remote control adjust the screen brightness so that the grey areas just become dark.
- Switch the TV receiver to AV operation.
- Connect a high-ohmic voltmeter (series resistance approx. 220 kOhm) to the test points R, G, B and determine the maximum voltage.
- With the control U<sub>se</sub> on the picture tube panel set the maximum voltage level to approx. 165 V.

If retrace lines are visible on the screen reduce the voltage by approx. 10 V

### **2.2 Adjustment of the diode modulator stage** The bridge coil L 511 is correctly adjusted during production and should not be re-adjusted any more.

- Call up the "Geometry" menu via the Service Programme --> "Info Center"--> "Special Functions" --> "Service" --> "Code Number 8500".
- Set the horizontal amplitude to minimum.
- Connect one test probe of a dual-beam oscilloscope to the collector of the transistor T 572.
- Connect the second test probe between the diodes D 502 and D 503.
- Adjust the coil L 511 so that both oscillograms have the same pulse width.
- Re-adjust the horizontal amplitude according to the test pattern and store.

### 2.3 Videotext (VT) matching adjustment

After replacement or repair of the Control Unit check the VT adjustment and correct if necessary.

The control R 378 is set to centre position during production and is delivered as it is. Should character faults occur although the aerial signal is correct, turn R 378 slowly until the character errors disappear. Do not turn R 378 any more as the error rate may increase again.

Page 199 must always be selected anew during this adjustment so that it can be read in anew making it possible to evaluate the error rate.

- Regolare la luminosità, mediante telecomando, finchè i grádini del grigio accennano a diventare scuri.
- Commutare l'apparecchio in AV.
- Con un volmetro ad alta impedenza (ca. 220 Kohm) individuare la tensione più elevata sui punti di misura RGB.
- Col trimmer U<sub>se</sub>, sulla piastra cinescopio, tarare per un valore max di ca. 165 V. Se appaino tracce di ritorno nell'imagine, ridurre la tensione di ca. 10 V.

### 2.2 Taratura del modulatore a diodi

La bobina L 511 viene opportunamente tarata in fabbrica, quindi non devrebbe essere ritoccata.

- Richiamare il menu' "Geometria" mediante Service Programm "Info Center" --> "Funzioni speciali" --> "Service" --> "Codice 8500".
- Regolare la larghezza d'immagine al minimo.
  Applicare una sonda di un oscilloscopio o
- Applicate dila solida di di comeccipio o dopia traccia al collettore del transistor T 572.
  L'altra sonda tra i diodi D 502 e D 503.
- Agendo su L 511 i due oscillogrammi devono presentare la medesima larghezza d'impulso.
- Ripristinare la larghezza d'imagine e memorizzare con "OK".

### 2.3 Adattamento VT

Trapez / Trapezium / Trapèze / Trapezio / Trapecio

Dopo la sostuzione o la riparazione dell' unita di commando controllare l'adattamento VT. Il trimmer R 378 viene regolato al valore medio in fabbrica.

Nel caso di errore di decodificia nonostante un buon segnale in antenna, agire lentamente su R 378 finchè l'errore si elimina.

Non regolare oltre altrimenti la possibilità di errore aumenta. Durante la regolazione è necessario richiamare spesso la pagina test di Televideo, solo cosi è possibile giudicare la soglia dell' errore.

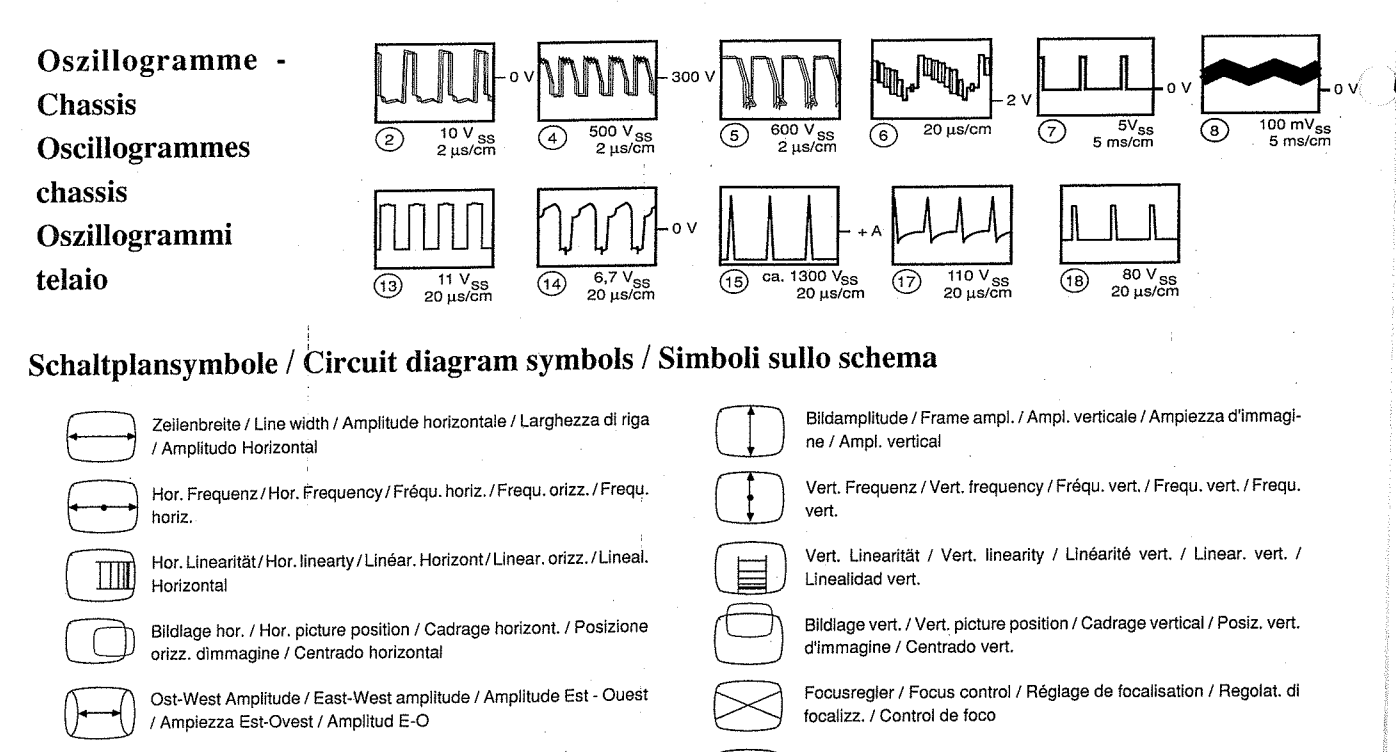

Ost-West Symmetrie / East-West symm. / Symm. Est-Ouest / Simm. Est-Ovest / Simetria E-O

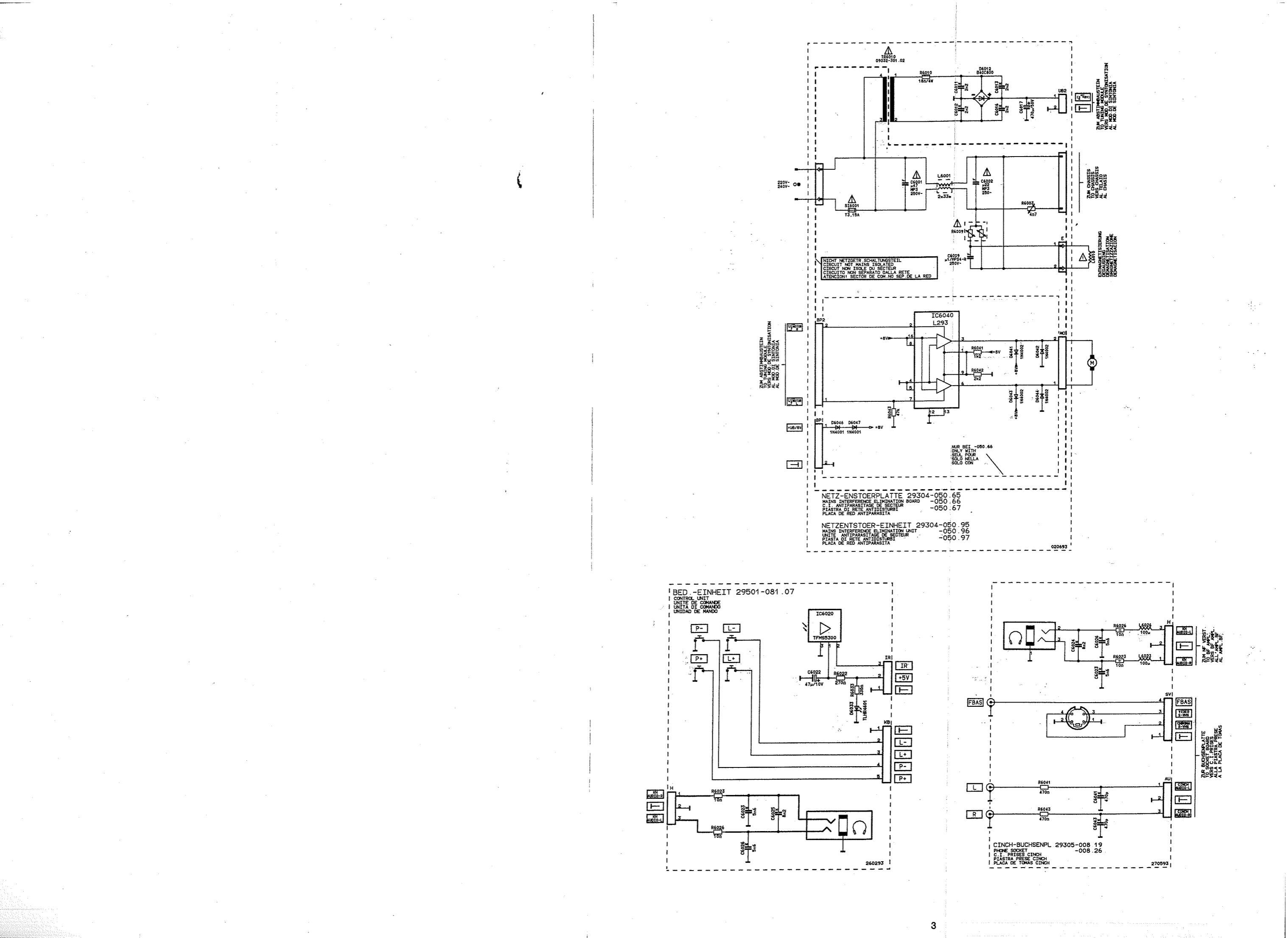

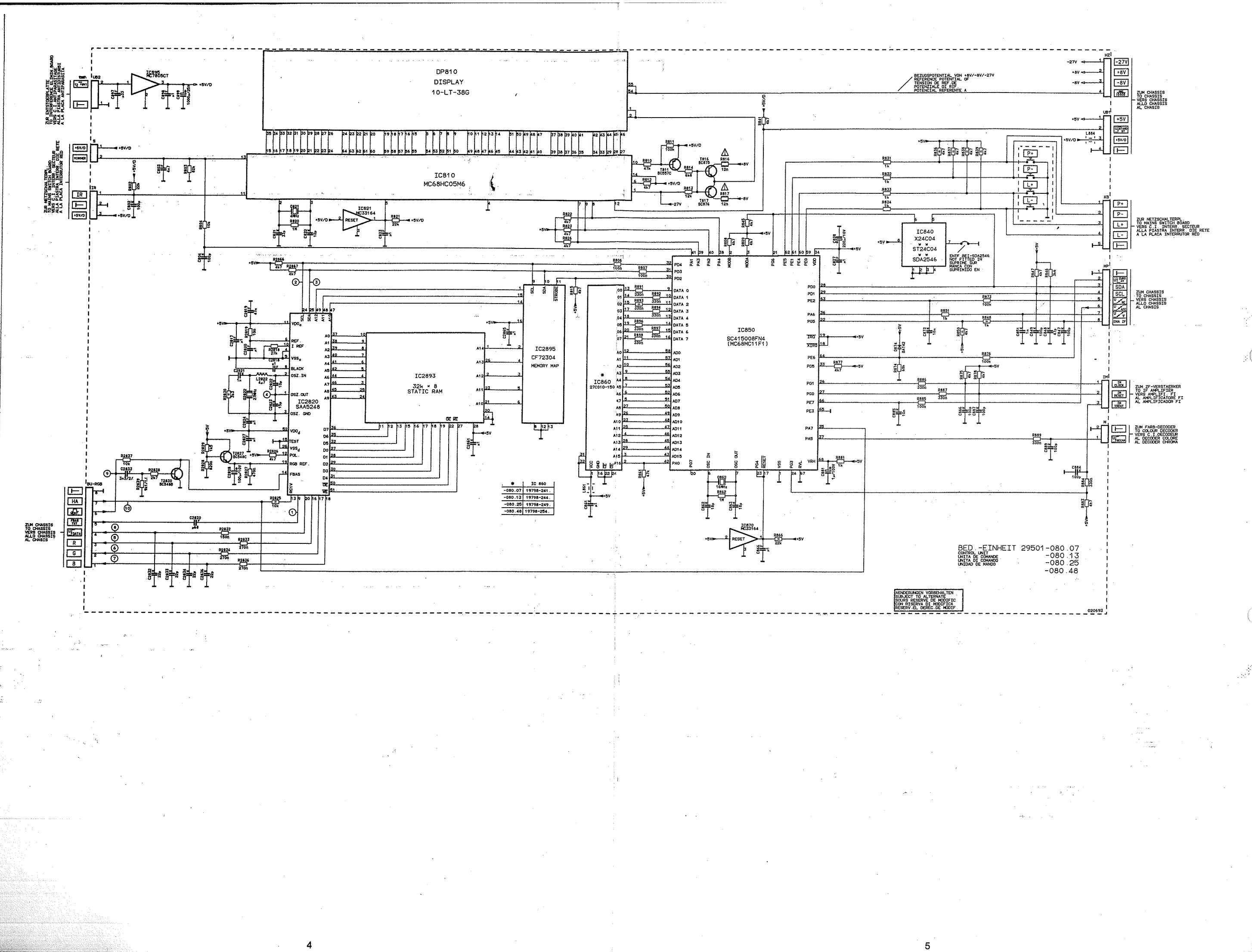

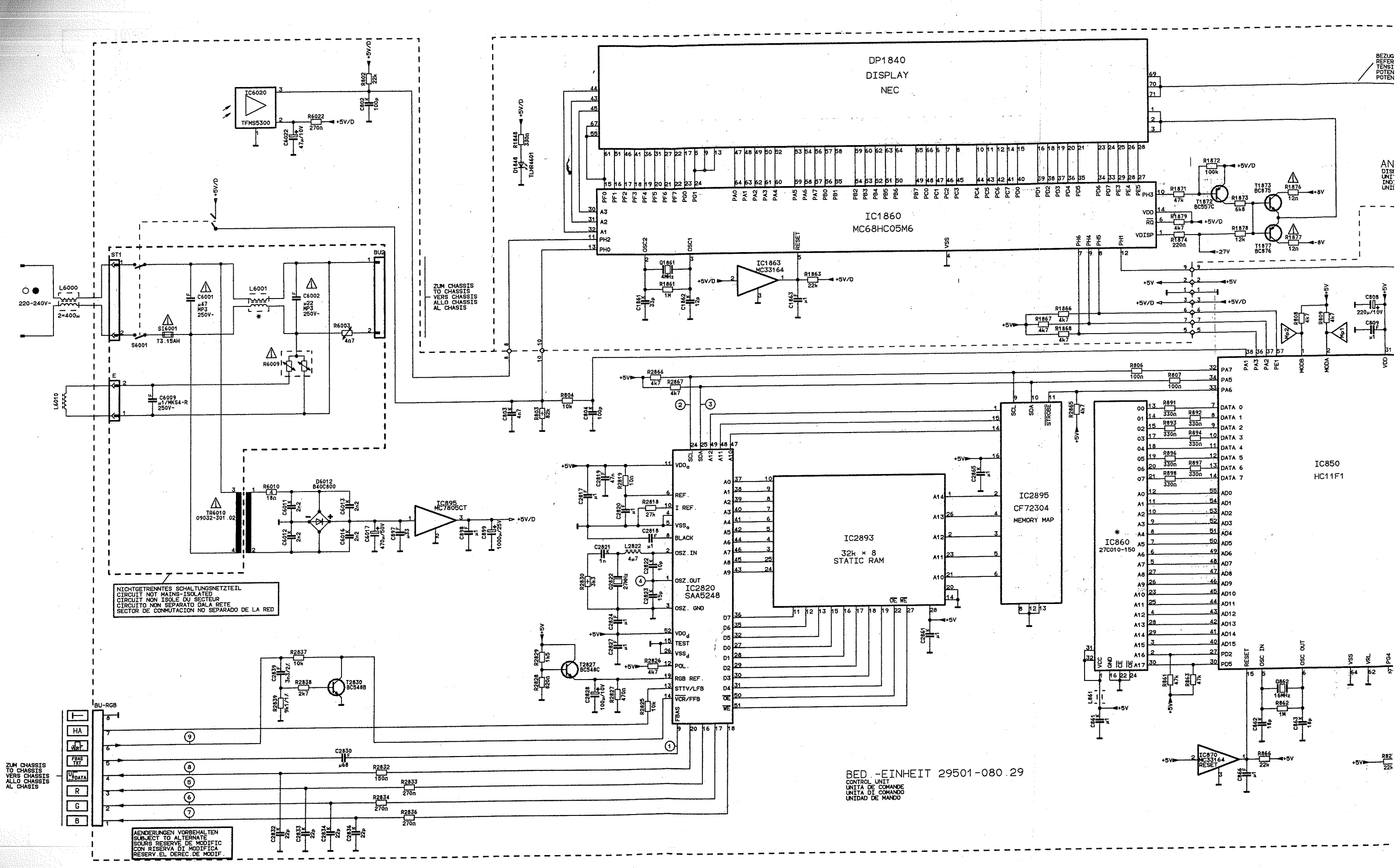

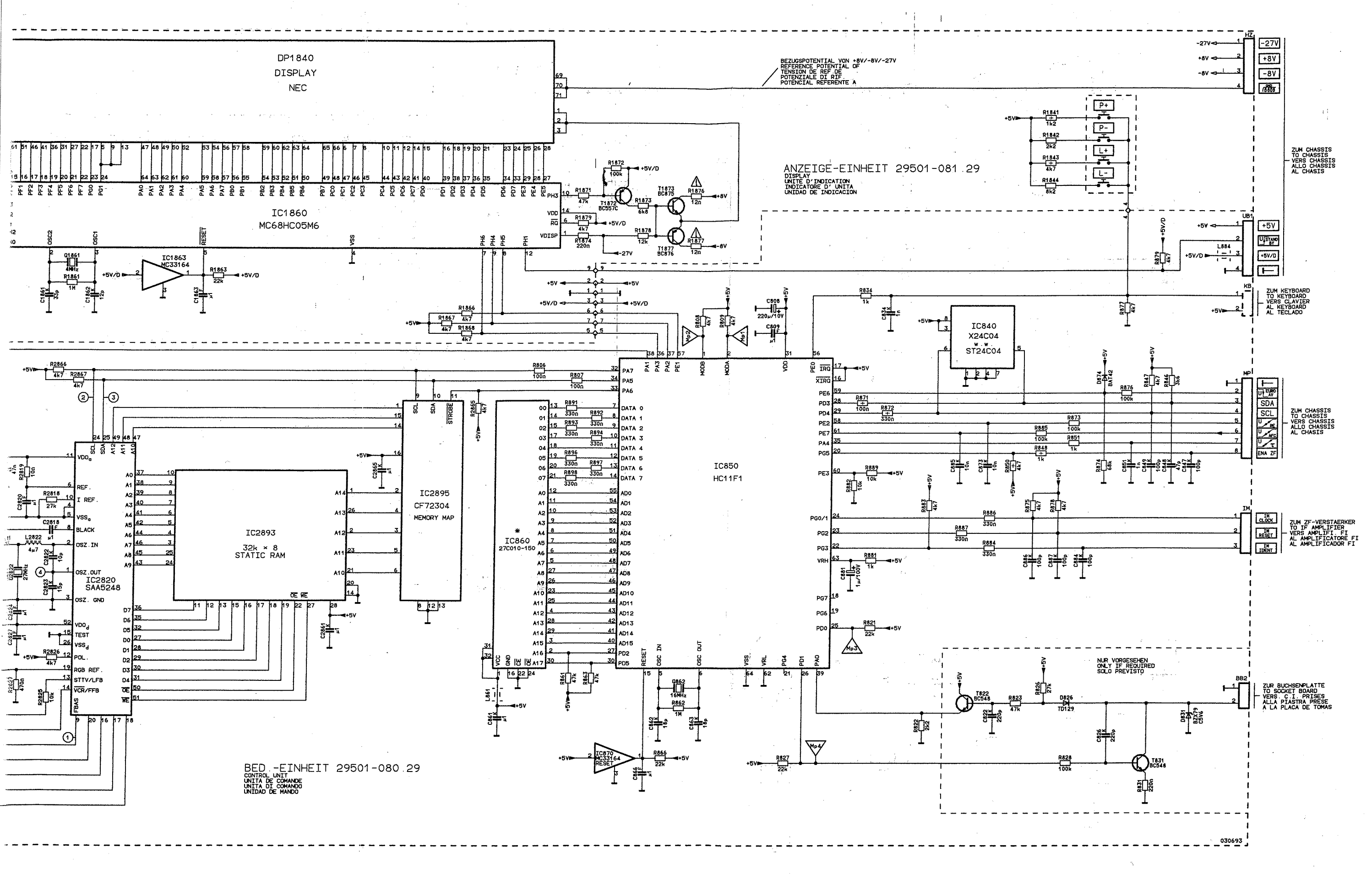

8

CO

OC

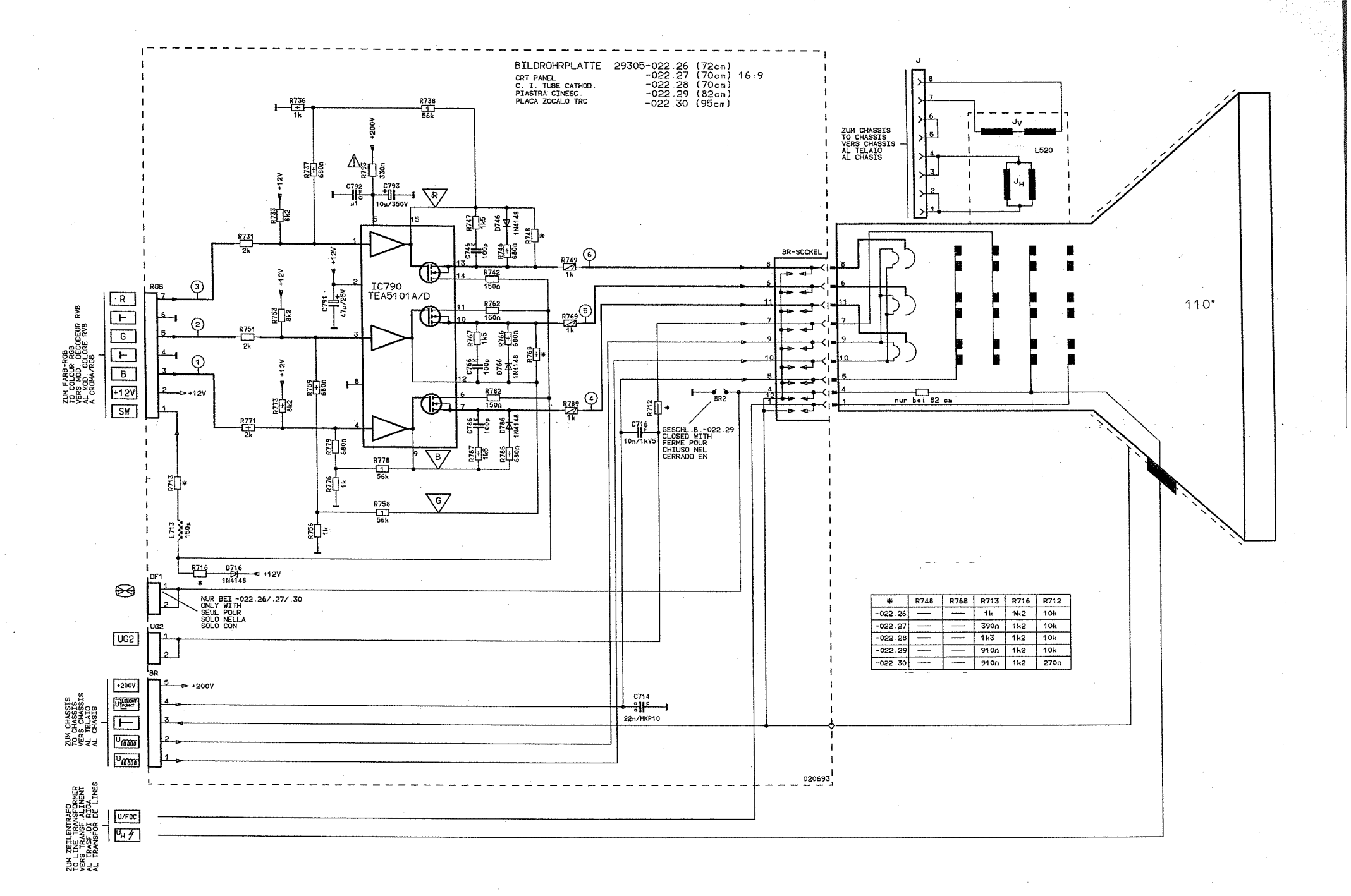

![](_page_7_Figure_0.jpeg)

![](_page_8_Figure_0.jpeg)

| , | 1.554 | R431 | C437 | R437 | R438 | R440 | C502 | C503        | C511  | L663         | L511     | L520    | C521 | C522        | TR526   | R541 |
|---|-------|------|------|------|------|------|------|-------------|-------|--------------|----------|---------|------|-------------|---------|------|
| 2 | 47u   |      |      | 10   | 10   |      | 27n  | <b>"</b> 36 | 9n5   | 3µ6          | -846 21  | -110.97 | µ21  | µ33         | -029.07 | 160k |
| ĩ | 47.   |      | -    | 10   | 10   |      | 27h  | µ36         | 9n5   | 3,µ6         | -646.21  | -110.97 | µ21  | µ33         | -029.07 | 160k |
|   | 274   | 115  | 343  | 106  | 106  | 108  | 27n  | µ68         | 11n5  | 2x3µ6        | -846 .21 | -118.97 | u33  | µ33         | -030.08 | 180k |
| - | 474   | -    |      | 103  | 103  | 103  | 27n  | ×68         | 11.05 | 3,46         | -846.21  | -118.97 | µ21  | µ26         | -029.08 | 180k |
|   | 47u   | 2k2  | 2.2  | 101  | int  |      | 22n  | 47          | +12n  | 3µ6          | -846.25  | -118.97 | μS   | <u>5</u> بر | -029.09 | 180k |
| , | 474   | 114  | 343  | 106  | 106  | 106  | 27n  | u68         | 11.05 | 3 <u>u</u> 6 | -845 21  | -XXX.XX | µ21  | μ33         | -029.09 | 220k |

![](_page_9_Figure_0.jpeg)

.

![](_page_10_Figure_0.jpeg)

~

![](_page_11_Figure_0.jpeg)

![](_page_12_Figure_0.jpeg)

![](_page_13_Figure_0.jpeg)

· · •

19

20

· · · · ·

![](_page_14_Figure_0.jpeg)

![](_page_15_Figure_0.jpeg)

![](_page_16_Figure_0.jpeg)

![](_page_16_Figure_1.jpeg)

.25

- .

![](_page_17_Figure_0.jpeg)

| Matrix                            |                       |      |
|-----------------------------------|-----------------------|------|
| Item                              | See Model             | Book |
| Service Notes (See Notes)         | Grundig G1000 Chassis | 4    |
| X-Ray Precautions (See Notes)     | Grundig G1000 Chassis | 4    |
| Circuit Diagram Symbols           | Grundig CUC 1982      | 5    |
| Fault Finding Diagram             | Grundig CUC 7861      | 5    |
| Colour Decoder Sync PCB Diagram   | Grundig CUC 7861      | 5    |
| Control Unit PCB (with Videotext) | Grundig CUC 7861      | 5    |
| CRT PCB Diagram                   | Grundig CUC 7861      | 5    |
| General Circuit Diagram           | Grundig CUC 7861      | 5    |
| IF Amp Diagram (alternative)      | Grundig CUC 7861      | 5    |
| Remote Control Diagram            | Grundig CUC 6360      | 5    |
| Socket PCB Diagram                | Grundig CUC 7861      | 5    |
| Tuner Diagram                     | Grundig CUC 5301      | 3    |
| Velocity Modulation PCB           | Grundig CUC 7861      | 5    |

|                    | Recom        | mended Safety Parts        |
|--------------------|--------------|----------------------------|
| ltem               | Part No.     | Description                |
| E72 911            |              |                            |
|                    | 09246-188.31 | Degaussing Coil            |
| WW.                | 09246-188.71 | Degaussing Coil            |
|                    | 8300-68-696  | Pict. Tube A 68 KZN 696X01 |
|                    | 29703-291.81 | Power Switch               |
|                    | 29201-361.17 | Focus and UG2 Control      |
| R 816, R817        | 8766-701-027 | KSW SI A 12 OHM 5% -GA     |
| WW. = Optional     |              |                            |
| M72 795            |              |                            |
|                    | 8300-68-696  | Pict. Tube A68 KZN 696X01  |
|                    | 29201-360.11 | CRT Socket                 |
|                    | 09621-113.02 | Fuse Holder                |
|                    | 29303-452.02 | Mains Plug, Lower Part     |
|                    | 29703-291.32 | Power Switch               |
|                    | 8290-991-307 | Power Cable                |
|                    | 29201-361.17 | Focus and UG 2 Control     |
| C 6001             | 8511-793-047 | MP 3 0,47 UF 20% 250VW     |
| C 6002             | 8511-793-033 | MP 3 0,22 UF 20% 250VW     |
| L 6001             | 29500-809.97 | FUNKENTSTOERDR             |
| R1876, R1877       | 8766-701-027 | KSW SI A 12 OHM 5% -GA     |
| R 6009             | 8311-200-010 | DUO-PTC                    |
| SI 6001            | 8315-622-503 | FS.3,15 A/T L 250V         |
| TR6010             | 09032-301.02 | NETZTRAFO                  |
| M72 795/9          |              |                            |
|                    | 09246-188.31 | Degaussing Coil            |
| WW.                | 09246-188.71 | Degaussing Coil            |
|                    | 8300-068-696 | Pict. Tube A 68 KZN 696X01 |
|                    | 09621-113.02 | Fuse Holder                |
|                    | 29303-452.02 | Mains Plug, Lower Part     |
|                    | 29703-291.32 | Power Switch               |
| C 6001             | 8511-793-047 | MP 3 0,47 UF 20% 250VW     |
| C 6002             | 8511-793-033 | MP 3 0,22 UF 20% 250VW     |
| L 6001             | 29500-809.97 | FUNKENTSTOERDR             |
| R1876, R1877       | 8766-701-027 | KSW SI A 12 OHM 5% -GA     |
| R 6009             | 8311-200-010 | DUO-PTC                    |
| SI 6001            | 8315-622-503 | FS.3,15 A/T L 250V         |
| TR6010             | 09032-301.02 | NETZTRAFO                  |
| WW. = Optional     |              |                            |
| CUC 7851 (M72 795) |              |                            |
|                    | 29201-361.17 | Focus and UG 2-Control     |
| C 7                | 8531-505-221 | MKT 680PF 20% 12,5KV       |
| C 621, C 622       | 8600-098-238 | SI-KERKO B-SS 2200PF 20%   |
| C 665              | 8660-098-234 | SI-KERKO B-SS 1000PF 20%   |
| C 666              | 8515-912-063 | FKP1 0,033UF 20% 630V      |
| OK 637,            |              |                            |
| OK 646             | 8306-000-012 | OPTOKOPPLER CNY 17 F1      |
| H 503              | 8701-230-817 | NKS 3 4,7 OHM 5% >>>RES    |
| R 520              | 8705-329-071 | MOW LI 0411 820 OHM 5%     |

# Grundig passion

| Reco                  | ommend       | ed Safety Parts Col      | nt'a. | Service and                                                            |
|-----------------------|--------------|--------------------------|-------|------------------------------------------------------------------------|
| ltem                  | Part No.     | Description              |       | Functio                                                                |
| R 525                 | 8735-003-068 | DW 0,75W 0,68 OHM 10%    |       | I uncuo                                                                |
| R 552                 | 8700-229-009 | KSW AX 0207-GA NB        |       |                                                                        |
| R 665                 | 8766-349-155 | MSW LI 0414 2,7 MOHM     |       | With the remote control butt                                           |
| R 667                 | 8735-002-013 | DRW 2 W 0,1 OHM 10%      |       | EPBOM Version Number                                                   |
| SI 401, SI 406,       |              |                          |       | The version number can be ca                                           |
| SI 411                | 8135-616-205 | LOET-SIGR 800 MA/T       |       | Menu with the "AUX" button. T                                          |
| SI 630                | 8315-619-028 | LOET-SIGR 1,6 A/T        |       | the part number (19798-250.02                                          |
| SI 671                | 8315-622-025 | LOET-SIGR 3,15 A/T       | _     | EPROM version.                                                         |
| SI 691                | 8315-623-008 | LOET-SIGR 4 A/T          |       |                                                                        |
| TR 8                  | 29201-445.97 | FOKUSIERUEBERTRAGER      |       | Changing the Display Bright                                            |
| TR 410                | 29201-382.97 | UEBERTRAGER              |       | The VFD brightness is change                                           |
| TR 526                | 29201-030.08 | DIODENSPLITTRAFO KPL     |       | AUX> - $Q$ + buttons seque                                             |
| TR 651                | 29201-401.97 | SPERRWANDLERTRAFO KPL    |       | Programme Lock (protection                                             |
| WW.                   | 29201-453.01 | SPERRWANDLERTRAFO KPL    |       | unauthorised use)                                                      |
| WW. = Optional        |              |                          |       | You can cancel your personal the Info Centre> S                        |
| CUC 7851 (M72 795/9)  |              |                          |       | pressing $\blacktriangleright \triangleleft$ and $\nabla \land$ OK set |
|                       | 29201-361.17 | Focus and UG 2-Control   |       |                                                                        |
| C 7                   | 8531-505-221 | MKT 680PF 20% 12,5KV     |       | ATS Reset                                                              |
| C 621, C 622          | 8600-098-238 | SI-KERKO B-SS 2200PF 20% |       | Press and hold the "L+" button                                         |
| C 665                 | 8660-098-234 | SI-KERKO B-SS 1000PF 20% |       | keyboard while switching on w                                          |
| C 666                 | 8515-912-063 | FKP1 0,033UF 20% 630V    |       | button. This option activates the                                      |
| OK 637,               |              |                          |       | hext time the TV is switched o                                         |
| OK 646                | 8306-000-012 | OPTOKOPPLER CNY 17 F1    |       | One place/Two Place Progra                                             |
| R 503                 | 8701-230-817 | NKS 3 4,7 OHM 5% >>>RES  |       | Via the Menu Info Centre> S                                            |
| R 520                 | 8705-329-071 | MOW LI 0411 820 OHM 5%   |       | > Settings, Programme Selec                                            |
| 7 525                 | 8735-003-068 | DW 0,75W 0,68 OHM 10%    |       | switched over between 1-9 an                                           |
| R 552                 | 8700-229-009 | KSW AX 0207-GA NB        |       |                                                                        |
| R 665                 | 8766-349-155 | MSW LI 0414 2,7 MOHM     |       | Maximum Programme Numb                                                 |
| R 667                 | 8735-002-013 | DRW 2 W 0,1 OHM 10%      |       | Via the Menu Inio Centre> 5                                            |
| SI 401, SI 406,       |              |                          |       | "00" at any programme positio                                          |
| SI 411                | 8135-616-205 | LOET-SIGR 800 MA/T       |       | selection with the VTA button                                          |
| 31 630                | 8315-619-028 | LOET-SIGR 1,6 A/T        |       | numbers lower than this position                                       |
| SI 671                | 8315-622-025 | LOET-SIGR 3,15 A/T       |       |                                                                        |
| SI 691                | 8315-623-008 | LOET-SIGR 4 A/T          |       | OSD-ON/OSD-OFF All Progra                                              |
| TR 8                  | 29201-445.97 | FOKUSIERUEBERTRAGER      |       | The on screen display can be                                           |
| TR 410                | 29201-382.97 | UEBERTRAGER              |       | via the Menu Info Centre> S                                            |
| TR 526                | 29201-030.08 |                          |       | > Settings> Pict./Sound Op                                             |
| TR 651                | 29201-401.97 | SPERRWANDLERTRAFO KPL    |       | identifications and scales for th                                      |
| ww.<br>WW. = Optional | 29201-453.01 | SPERRWANDLERTRAFO KPL    |       | are not displayed.                                                     |
| CUC 7851 (E72 911)    |              |                          |       | OSD-ON/OSD-OFF Individua                                               |
| . ,                   | 09621-113.02 | Fuse Holder              |       | Note: only TVs with LED displ                                          |
| C 7                   | 8531-505-221 | MKT 680PF 20% 12,5KV     |       |                                                                        |
| C 621, C 622          | 8600-098-238 | SI-KERKO B-SS 2200PF 20% |       | Activate the desired station via                                       |
| C 665                 | 8660-098-234 | SI-KERKO B-SS 1000PF 20% |       | Centre> TV Station Table ar                                            |
| C 666                 | 8515-912-063 | FKP1 0,033UF 20% 630V    |       | point "." at the first place of the                                    |
| C 6001                | 8511-793-047 | MP 3 0,47 UF 20% 250VW   |       | cation. With this setting the dis                                      |
| C 6002                | 8511-793-033 | MP 3 0,22 UF 20% 250VW   |       | switched on for the selected p                                         |
| L 6001                | 29500-809.97 | FUNKENTSTOERDR.          |       | Loading the Average Values                                             |
| OK 637                | 8306-000-012 | OPTOKOPPLER CNY 17 F1    |       | Press and hold the "P" button                                          |
| OK 646                | 8306-000-012 | OPTOKOPPLER CNY 17F1     |       | keyboard and switch the TV or                                          |
| R 503                 | 8701-230-817 | NKS 3 4,7 OHM 5% ROE     |       | button. In doing so the analog                                         |
| R 520                 | 8705-329-071 | MOW LI 0411 820 OHM 5%   |       | for the programmes 1-99 and                                            |
| R 525                 | 8735-003-068 | DW 0,75W 0,68 OHM 10%    |       | loaded in the programme men                                            |
| R 552                 | 8700-329-009 | KSW LI 0207-NE 2,2 OHM   |       | AV witch-on bit is reset and the                                       |
| H 665                 | 8766-349-155 | MSW LI 0414 2,7 MOHM     |       | stored with the remote control                                         |
| R 667                 | 8735-002-013 | DRW 2 W 0,1 OHM 10%      |       |                                                                        |
| R 6009                | 8311-200-010 | DUO-PTC                  |       | ATS Reset                                                              |
| SI 401, SI 406,       |              |                          |       | Press and hold the "L+" buttor                                         |
| SI 411                | 8135-616-205 | LOET-SIGR 800 MA/T       |       | keyboard and switch the TV or                                          |
| SI 630                | 8315-619-028 | LOET-SIGR 1,6 A/T        |       | button.                                                                |
| SI 671                | 8315-622-025 | LOET-SIGR 3,15 A/T       |       |                                                                        |
| SI 691                | 8315-623-008 | LOET-SIGR 4 A/T          |       | Loading the Emergency Data                                             |
| SI6001                | 8315-622-003 | FS.3,15 A/T L 250V       |       | i changing µP (C850)                                                   |

FOKUSIEBUEBEBTBAGEB

DIODENSPLITTRAFO KPL

SPERRWANDLERTRAFO KPL

SPERBWANDI ERTRAFO KPI

**UEBERTRAGER EF20** 

NETZTRAFO

29201-445 97

29201-382.97

29201-030.08

09302-301.02

29201-401.97

29201-453 01

TB 8

TR 410

TR 526

TR6010

TR 651

WW. = Optional

ww

- changing µP IC850) Connect pin 1 of the processor to chassis and switch the TV on with the mains button. The EPROM in the processor IC850 is loaded with:
- the data set and the geometry data for the IC TDA 9162
- the white balance data VR, VG and VB
- for the IC TDA 9162
- the IF and AFC control voltages.

# unctions

### te control buttons.

mber can be called up in the Info AUX" button. The index 02 of r (19798-250.02) indicates the

### **Display Brightness**

ness is changed by pressing the buttons sequentially.

### ock (protection against

your personal code number via --> Timer --> Security Code by and 👽 🛦 OK sequentially.

the "L+" button on the local switching on with the mains tion activates the ATS function V is switched on.

### Place Programme Selection 1fo Centre --> Special Functions

ogramme Selection can be etween 1-9 and 1-99.

### gramme Number

fo Centre --> Special Functions hen storing the channel number gramme position, programme he 👽 🛕 buttons is limited to the than this position.

### OFF All Programmes.

display can be switched on or off fo Centre --> Special Functions Pict./Sound Options. When SD-OFF option the station ind scales for the analog values

### OFF Individual Programmes

with LED display.

sired station via the Menu Info Station Table and enter a decimal irst place of the station identifis setting the display can be the selected programmes.

the "P" button on the local witch the TV on with the mains so the analog average values mes 1-99 and AV1- AV5 are ogramme memory IC840, the is reset and the ATS bit is set. settings can be entered and remote control handset.

the "L+" button the local witch the TV on with the mains

### mergency Data (eg. after

### e and Special | Hi-Fi Output: off, variable, linear

Via the Audio Menu --> Hi-Fi Output, with the D buttons, the AF at the Hi-Fi output can be: Switched "off" (display shows P..),

- normal operation. Set to "variable" (display shows PH..), volume level for the Hi-Fi system can be changed via the TV remote control. The loud speakers in the TV receiver
- are switched off in this case. Set to "linear" (display shows PH..), constant level for the Hi-Fi system.

### Switching Over the Sound (multi)

Stereo, Mono, FM, NICAM, NICAM B Via the Audio Menu --> Sound it is possible with the  $\blacktriangleright \triangleleft$  buttons to change over the stereo decoder for the desired sound reception.

### Forced Mono

By entering the option "MONO" or ".ONO" at the 1st, 2nd, 3rd and 4th place of the station name, the stereo decoder can be made to switch over to FM-mono. The "MO" option is not indicated in the display.

### Volume Level Matching

Via the Menu Info Centre --> Settings --> Volume it is possible on RF mode and Peri mode to set a volume offset on each TV programme position (volume level matching).

### Setting the Peri Bit

"AUX" --> " "AV".

With the Peri bit set, the control processor evaluates the switching voltage on pin 8 of the EURO-AV-socket AV1 (black) and switches the TV receiver to this input, eg. on descrambler operation.

### Switching over the descrambler:

- Descrambler off
- Descrambler on Auto (Peri bit set)
- Descrambler on Stereo (Peri bit set)
- Descrambler on Mono L (Peri bit set)
- Descrambler on Mono R (Peri bit set)

### **Copy Function**

In operating mode: Select first the AV signal source eg. AV1, AV2 etc. - On: "AUX" --> "0/AV" indication "Copy on" Off: "AUX" --> "0/AV" indication "Copy off"

### Copving possibilities:

|                 | From | To:              |
|-----------------|------|------------------|
| Scart socket,   | AV1  | > scart socket 2 |
| black:          |      | (orange).        |
|                 |      | > scart socket 3 |
|                 |      | (blue).          |
| Scart socket,   | AV2  | > scart socket 3 |
| orange:         |      | (blue).          |
| Scart socket,   | AV3  | > scart socket 2 |
| blue:           |      | (orange).        |
| Cinch socket:   | AV4  | > scart socket 2 |
|                 |      | > scart socket 3 |
| S-Video socket: | AV5  | > scart socket 2 |
|                 |      | (orange).        |
|                 |      | > scart socket 3 |
|                 |      | (blue).          |

### In stand-by mode:

Select first the AV signal source eg. AV 1, AV 2 etc

On: "AUX" --> "0/AV". Indication "Copy on". Buttons "AUX" --> " () ". Indication "COP" in the display. Copying possibilities are the same as before To interrupt the copy mode, press button 1 (indication AV..). to continue the copy mode, press "AUX" --> " ( $^{h}$ )". To cancel the copy mode press " (') " or "power off".

### Service and Special **Functions Cont'd**

### **IR-Data Programmer**

With this menu and with the IR-Data Programmer 2 it is possible to store a maximum of 99 programme positions with the data for the TV norm, Peri, 6-place station identification and the fine tuning frequency. The programmer AP transfers only channels

and 4-place station identifications. Call up via the Menu Info Centre --> Special Functions --> IR-Data Programmer.

### **Emergency Data**

If necessary the emergency data can be read out from the EPROM. See "Service Adjustments".

### Service Adjustments

### Changing the Sharpness

Call up the Info Menu --> Picture Menu --> Sharpness, and change the value with

### **Colour Registration**

The colour registration function allows to compensate for differences in the delay between the Y-channel and the chroma channel.

With the Menu guide call up the "Colour Match" menu via the Service Programme, Info Centre --> Special Functions --> Service --> Code 8500. With buttons < > correct the delay so that the Y chroma signals coincide.

### White Balance

- Call up the White Balance menu via the Info Centre --> Special Functions --> Service --> code 8500.
- With the (amplification green) and VB (amplification blue) values so that the white rectangular area in the middle of the picture becomes achromatic. Store with OK.

### Tuner AGC

The automatic Gain Control offers two possibilities of adjusting the delayed automatic gain control voltage for the tuner:

- 1: Feed a standard test pattern at a channel in the upper range of the UHF band into the aerial socket. The RF should be 1.5mV (64dBmV). Call up the "Tuner-AGC" menu via the Service Programme Info Centre --> Special Functions --> Service --> Code 8500, select "automatic" and confirm. The control processor will set the correct value for the delayed gain control voltage
- 2: Feed in a standard test pattern at a UHF channel as high as possible to the aerial socket.

Call up the "Tuner-AGC" menu, Info Centre --> Special Functions --> Service --> Code 8500, select "manual" and confirm

With the station so that noise just begins to appear in the picture. Then tune in the reverse direction until the picture just becomes noise free. Store with OK.

### **AFC-Reference**

The AFC control voltage influences the setting of the station (fine tuning) on HF-reproduction and on station search mode.

The Automatic Frequency Control is activated only if the desired programme position is marked with the station identification AV.

Tune the tuner precisely at a programme position. Call up the AFC Reference Menu via Service Programme --> Info Centre --> Special Functions --> Service --> Code 8500 --> with the menu guide and

On activation of the AFC function a voltage level is read out from the IF-amplifier which is used as a reference for AV-programmes and on station search.

### Adjustment of the Screen Grid Voltage U

Feed in a test pattern

activate with OK.

- With the remote control adjust the screen brightness so that the grey areas just become dark.
- Switch the receiver to AV operation.
- Connect a high-ohmic voltmeter (series resistance 220kOhm approx.) to the test points R, G, B and deter mine the highest voltage.
- With the control  $U_{SG}$  on the picture tube panel set the highest voltage level to approx. 10V.

### Adjustment of the Bridge Coil L511

- Call up the Geometry Menu via Info Centre --> Special Functions --> Service --> Code 8500. Set the horizontal amplitude to minimum.
- Connect one test probe of a dualbeam oscilloscope to the collector of the transistor T572.
- Connect the second test probe
- between the diodes D502 and D503. Adjust the coil L511 so that the pulse width of both oscillogrames is the same.

### Adjustment of the Line Sharpness

With the focus control 🖂 on the adjustment control panel adjust the lines in the north-south direction for maximum sharpness. TV receivers with focusing panel:

Subsequently, with the focus control 🖂 on the focusing panel, adjust the lines in the east-west direction for maximum sharpness. Repeat if necessary.

Attention: For measurements on the focusing panel use only sufficiently insulated measuring cables and test probes with adequate electric strength (eg. 100:1).

### Videotext (VT) Matching Adjustment

At the time of delivery the control R378 is set to the lowest high-frequency emphasis. If, despite a perfect aerial signal, character faults occur, turn R378 slowly until the character errors disappear. Do not turn R378 any more as the error rate may increase again. During this adjustment page 199 must always be selected anew so that it is read in anew

making it possible to evaluate the error rate. **Picture Geometry and Picture Position** Adjustment via the Remote Control Handset For accurate adjustment of the picture a test generator or standard test pattern should be used. For raster corrections it is also possible to use the integrated test pattern.

- 1: Call up the Geometry Menu via Info centre --> Special Functions --> Service --> code 8500.
- 2: If a standard test pattern is not available, move the bar with the cursor buttons to the menu item "Test Pattern On".

Attention: Start always with the "V-middle" adjustment otherwise the other vertical deflection parameters would defy correct geometry adjustment.

### "V-Middle" Adjustment with a Colour Test Pattern

- Select the "V-Middle" menu. The upper part of the picture is coloured, the lower part is black and white.
- With the b or d buttons move the three broken lines on the left and on the right of the indication "V-Middle" upwards or downwards so that they coincide with the line separating the coloured part and the black/white part of the picture. Continue with the picture geometry adjustment via the menu and store.

V-Middle Adjustment with a Video Generator, eg. Grundig VG 1000

- Feed in the convergence test pattern with standard colour bars via RF.
- Call up the "V-Middle" menu.
- With the  $\triangleright$  or  $\triangleleft$  button change the setting so that the G-Y vector (orange area in the centre of the picture) is just covered.
- Continue with the picture geometry adjustment via the menu and store.

The "line shift" alignment influences the line phase setting. Before this adjustment set the horizontal amplitude to minimum and if necessary correct the raster position with the "Shift Plug". With button  $\triangleright$  or  $\triangleleft$  move the picture into the centre of the raster. Re-adjust the horizontal amplitude with the test pattern.

- 3:To store this adjustment, move the bar to "Terminate with store" and confirm with OK.
- The picture geometry is set to the last stored value whenever the receiver is switched on.

### Reset:

Under the menu item "Reset" an average data set from the ROM is stored. After inadvertent readjustment during servicing, these basic values can be re-loaded at any time. For this, move the yellow bar to "Reset", press the OK button. By pressing the "AUX" button the picture geometry is set according to this "Reset" values.

4:With the i button return to the normal menu.

![](_page_19_Figure_62.jpeg)

# Socket Diagram

![](_page_19_Figure_64.jpeg)

![](_page_20_Figure_0.jpeg)

**Control Text Diagram** 

![](_page_21_Figure_2.jpeg)